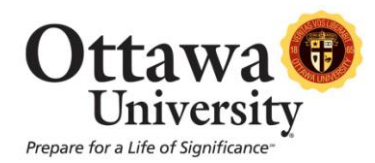

## **View Users in a Course**

Within Blackboard you can view all of the users (students) enrolled in your course.

1. In the main course menu, click on **My Tools**.

| Resources                                                                                                    |  |
|----------------------------------------------------------------------------------------------------|--|
| Resource Room                                                                                                   |  |
| in the second second second second second second second second second second second second second second second |  |
| My Tools                                                                                                    |  |

2. Locate the **Roster** icon and click on the link provided.

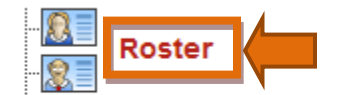

View a list of users enrolled in the Course.

- 3. The Roster allows you to search for an individual student by using either first or last name, or you may view the entire class roster.
  - a. To search for an individual student, enter the specific search criteria and click "Go". In this example we'll check the roster for a student named "Lilly Pond" by using her first name in the search:

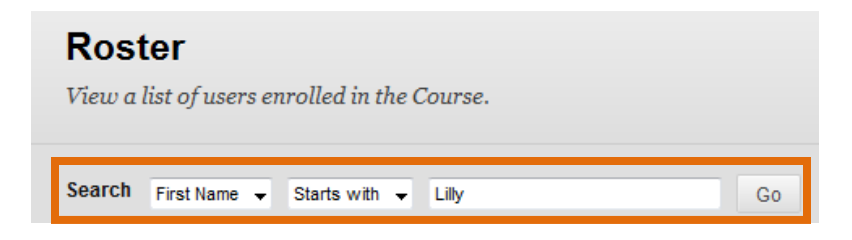

Here is the result of the search:

| Last Name 🛆 | First Name | Email                                           |
|-------------|------------|-------------------------------------------------|
| Pond        | Lilly      |                                                 |
|             | D          | splaying 1 to 1 of 1 items Show All Edit Paging |

b. To view a roster of the entire class, clear the search criteria and change the second option to "not blank". Then click "Go".

| Search | First Name 👻 | Not blank 🛛 👻 | Go |
|--------|--------------|---------------|----|
|        |              |               |    |

The class roster appears with a list of all actively enrolled students:

| Roster<br>View a list of users enrolled in the Course. |            |                               |  |  |  |
|--------------------------------------------------------|------------|-------------------------------|--|--|--|
| Search First Name - Not blank                          | •          | Go                            |  |  |  |
| Last Name 🛆                                            | First Name | Email                         |  |  |  |
| Akers                                                  | Rocky      |                               |  |  |  |
| Ball                                                   | Crystal    |                               |  |  |  |
| Barr                                                   | Candy      | candy.barr@student.ottawa.edu |  |  |  |
| Cade                                                   | Barry      |                               |  |  |  |
| Hammer                                                 | Jack       |                               |  |  |  |
| Pond                                                   | Lilly      |                               |  |  |  |